## How do I delete a page?

To delete a page on your site:

- 1. Make sure you are on the page of your site that you would like to delete.
- 2. Click on Page > Page Properties > Delete Page.
- A dialog box will open, asking you to confirm that you want to delete the page.
   Click on "OK."

Please remember that deleting your page is not reversible! You cannot retrieve your information once your page has been deleted. (!)

## **Related articles**

- How do I rename a page?
- How do I make a link open in a new tab / window?
  How do I get rid of "Untitled Site" in my browser tab?
- How do I delete a widget?
- How do I delete a page?